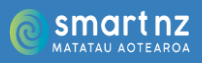

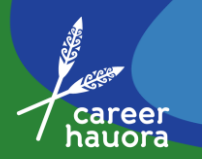

## **Resource 9**

## What interests you? Take a test!

## **IMPORTANT NOTES:**

- 1. MyNextMove is the most extensive free career exploration site currently available, however it is American, so information given about education requirements, salary and job prospects is also American. Once students have identified jobs of interest, they will need to explore these in a NZ context.
- 2. When navigating around this website <u>use MyNextMove's 'Back' and 'Next' navigation</u> <u>buttons</u> **not** the arrows on the page browser or students will need to re-input their details.

Once students have completed the test they can go back and forth between Results, Careers, Job Zone and Careers sections using these navigation buttons:

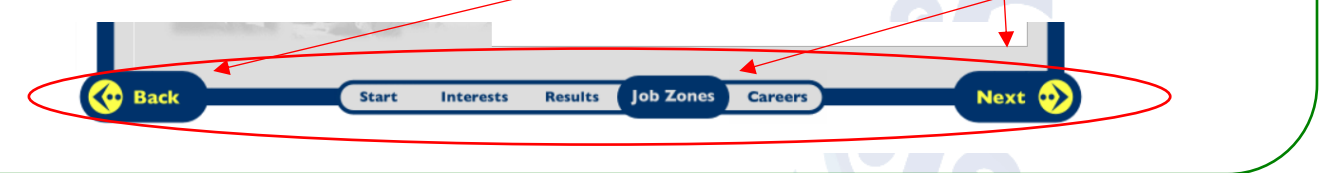

Students: Go to <u>www.mynextmove.org/explore/ip</u>, complete the test and make a note of your scores on each dimension so you can go back in again later without having to retake the test:

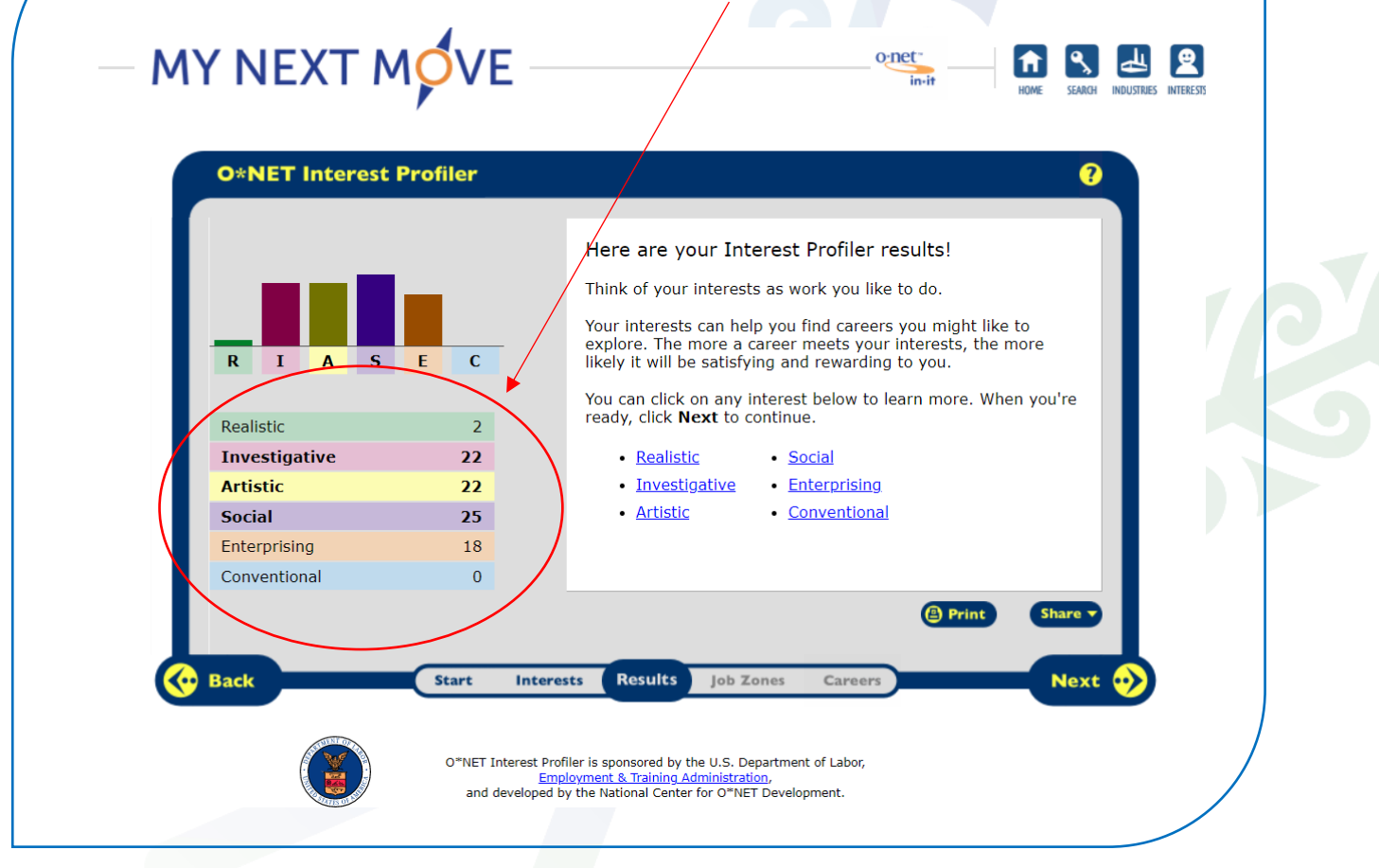

Year 10, Unit One, Topic 2

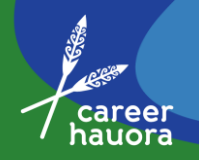

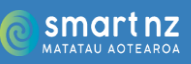

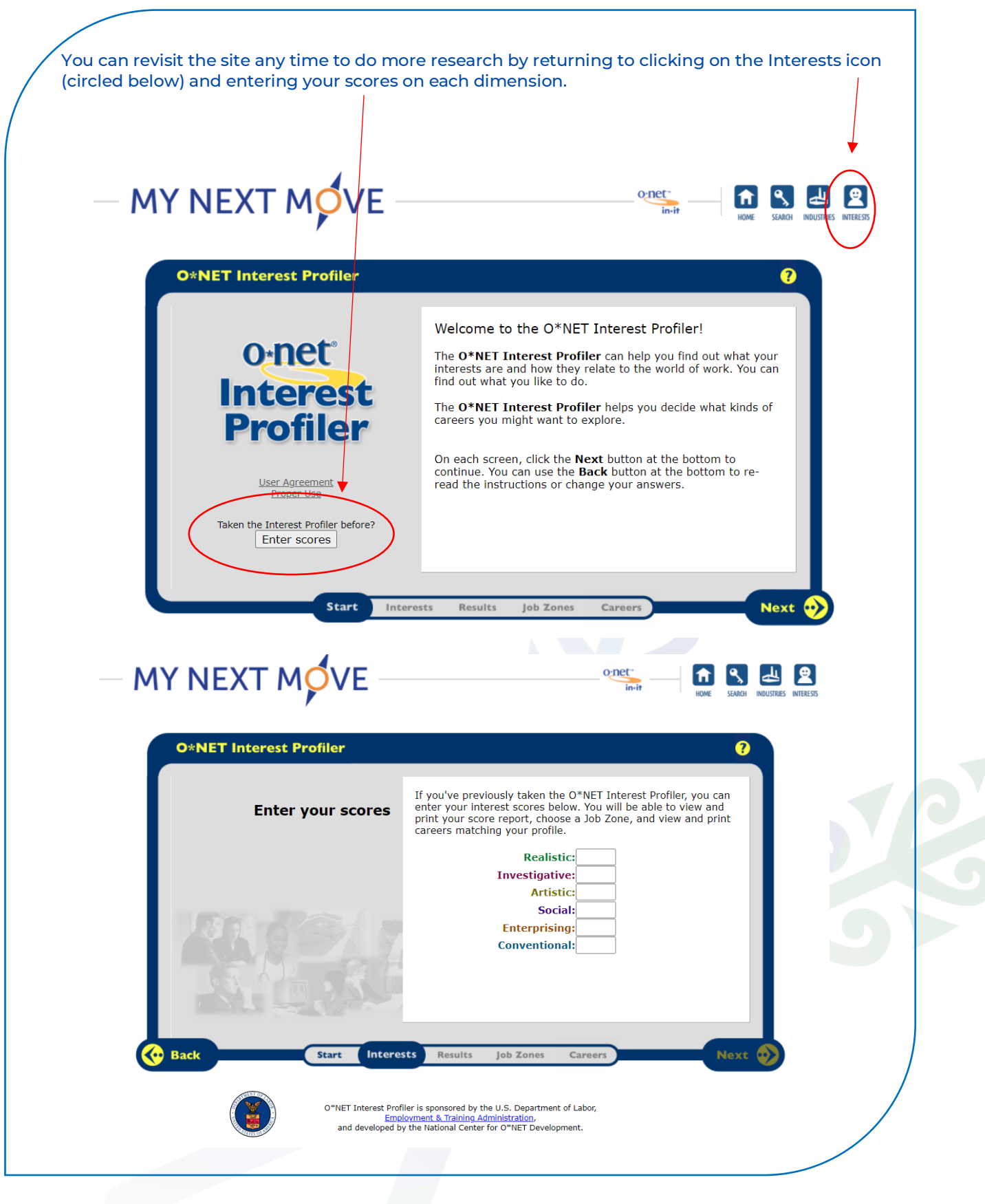

Year 10, Unit One, Topic 2

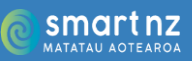

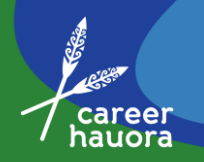

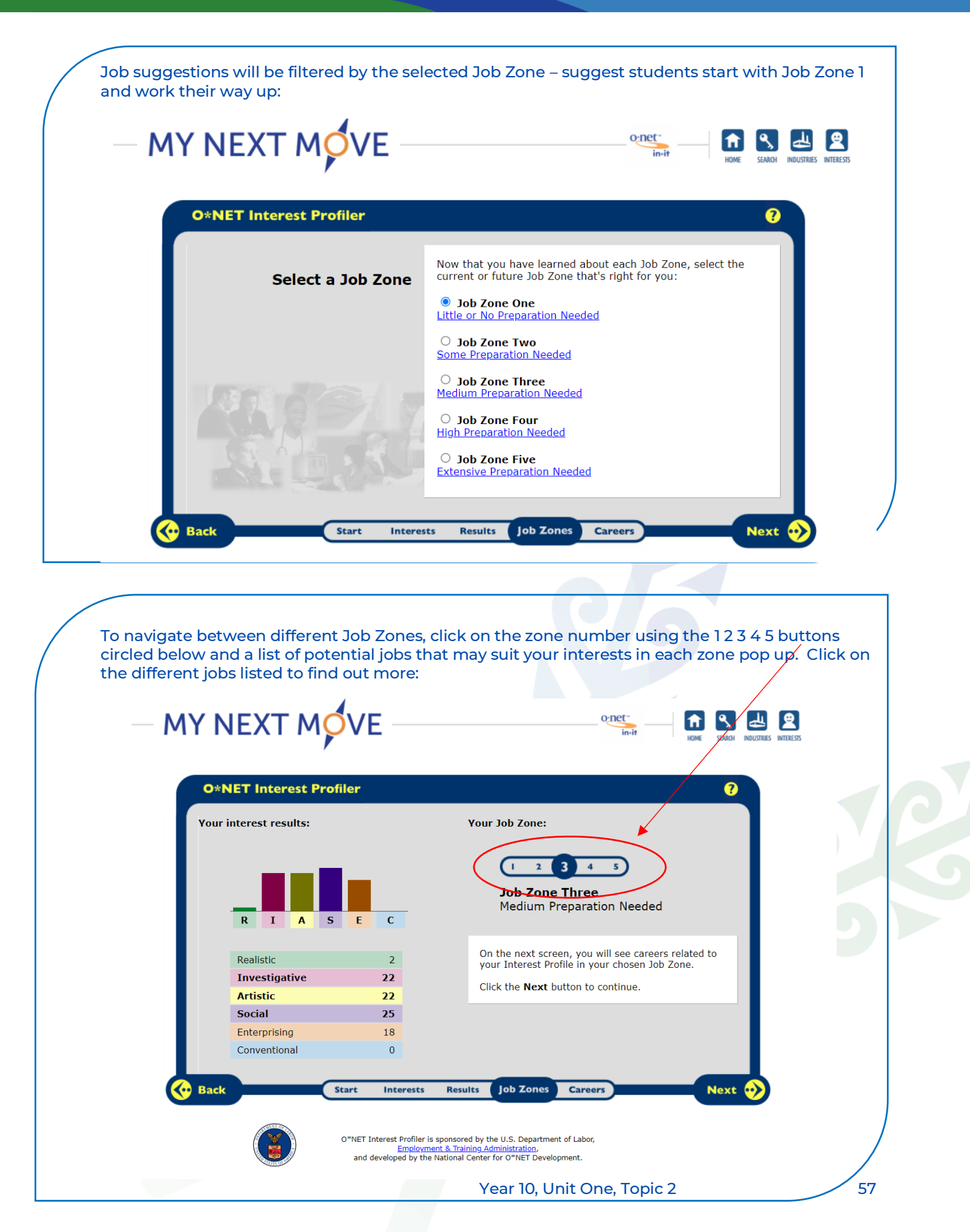

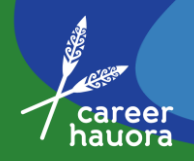

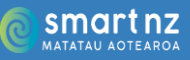

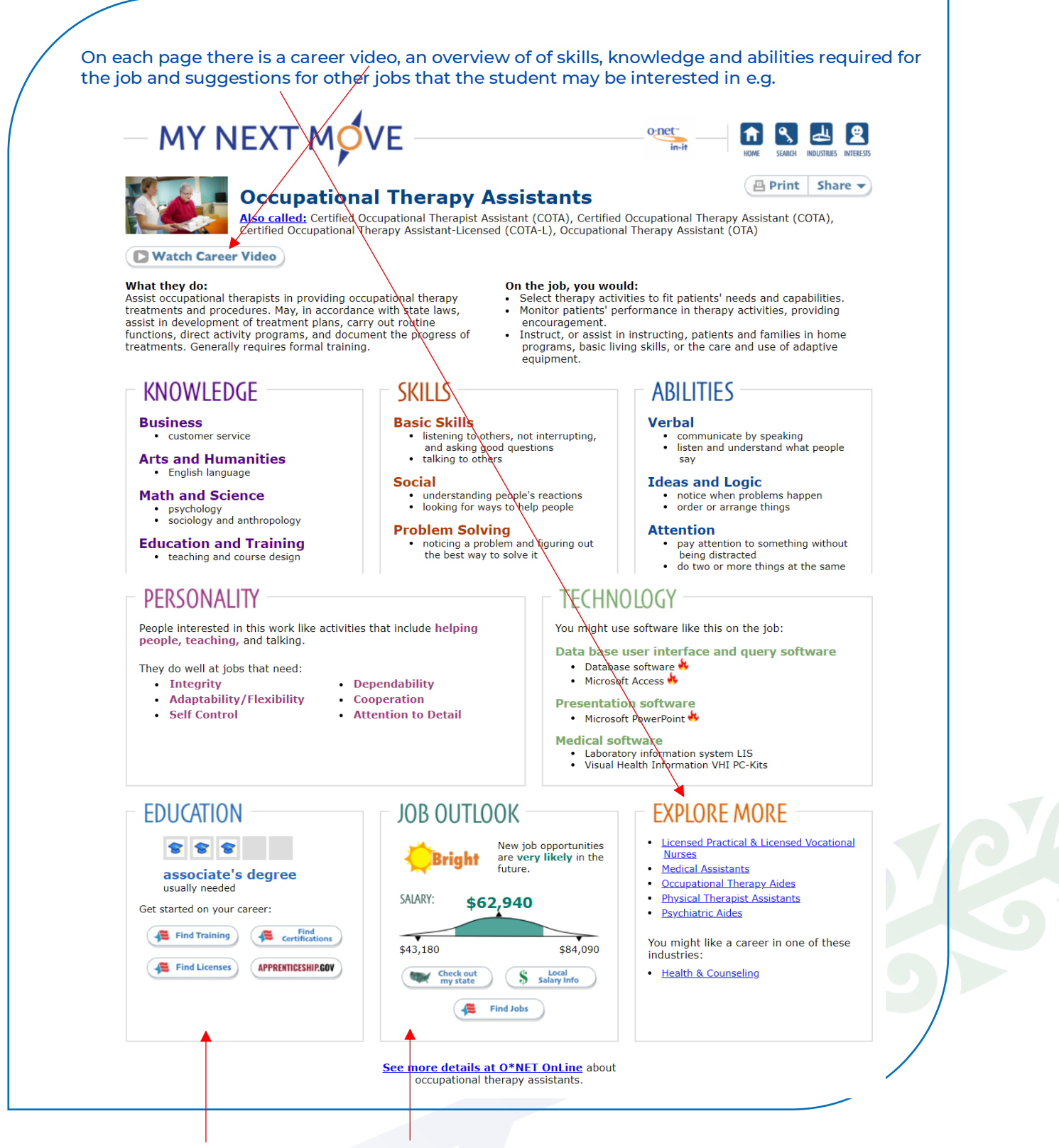

NOTE: EDUCATION AND JOB OUTLOOK SECTIONS ARE <u>AMERICAN INFORMATION</u>. STUDENTS WILL NEED TO EXPLORE NZ RESOURCES FOR ACCURATE DATA.

For NZ information see <u>https://futureforce.nz/sectors/</u> and <u>https://www.careers.govt.nz/jobs-</u> <u>database/</u>

Year 10, Unit One, Topic 2

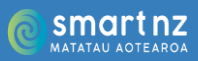

- career hauora

Record at least 3 different jobs that sound interesting to you in Career Central so you can do more research later.

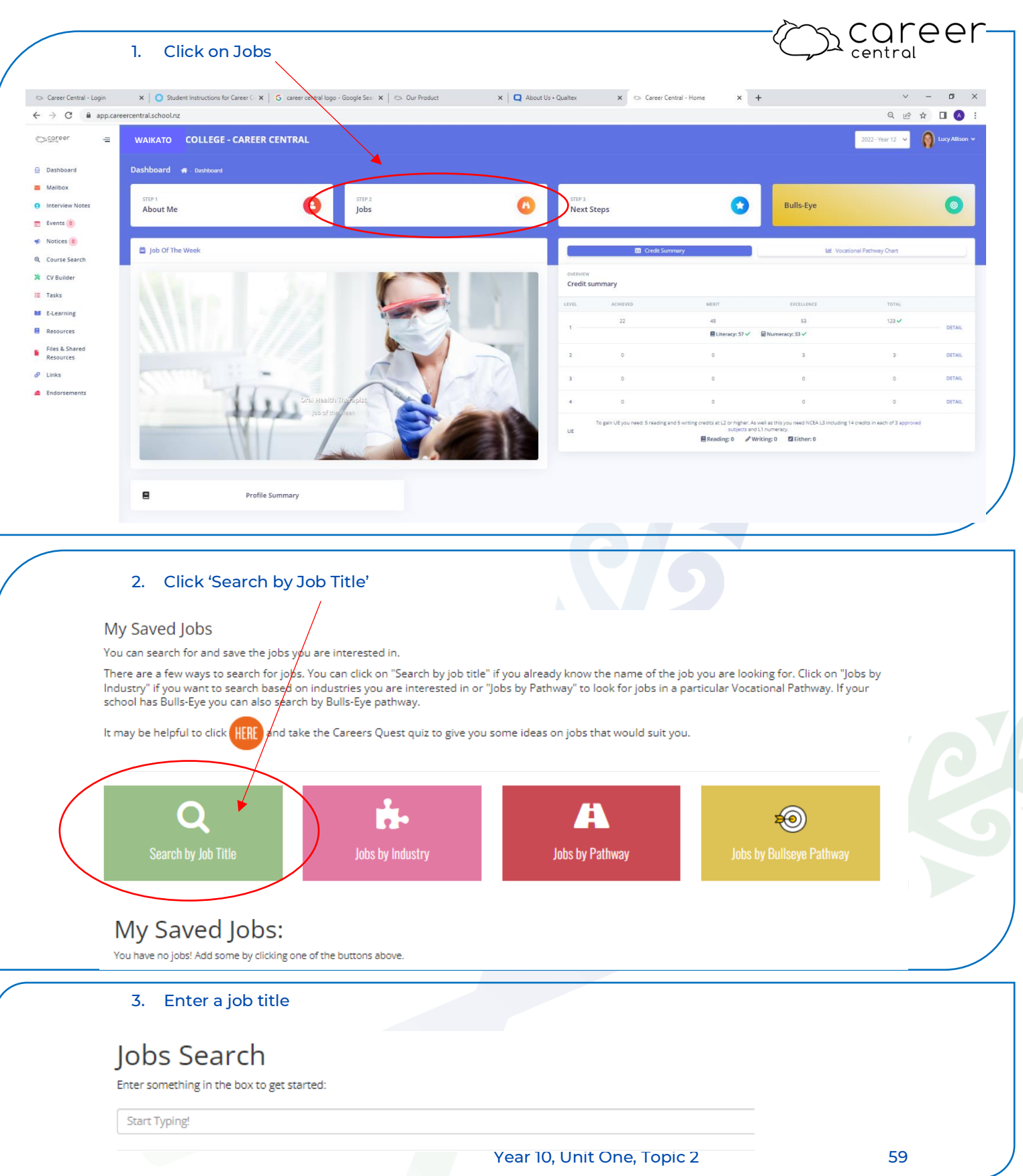

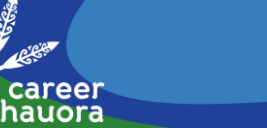

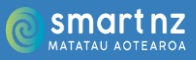

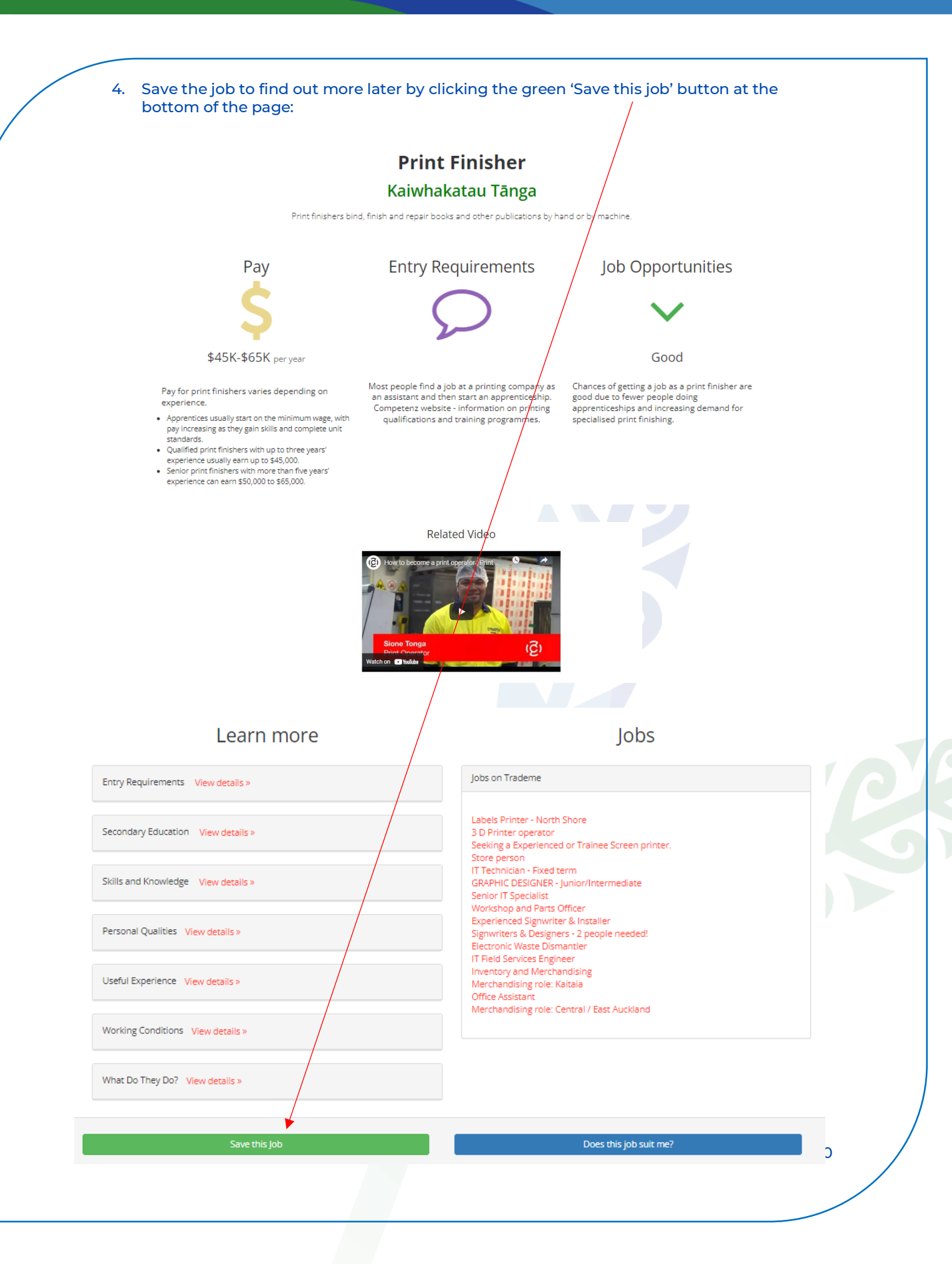